## Linear Regression with a TI-83/84

1. Turn DiagnosticOn

•[2<sup>nd</sup>] > [CATALOG] •Scroll down to "DiagnosicOn" and hit [ENTER]

2. Enter List Data

•Enter L1 and L2 as your two corresponding data lists

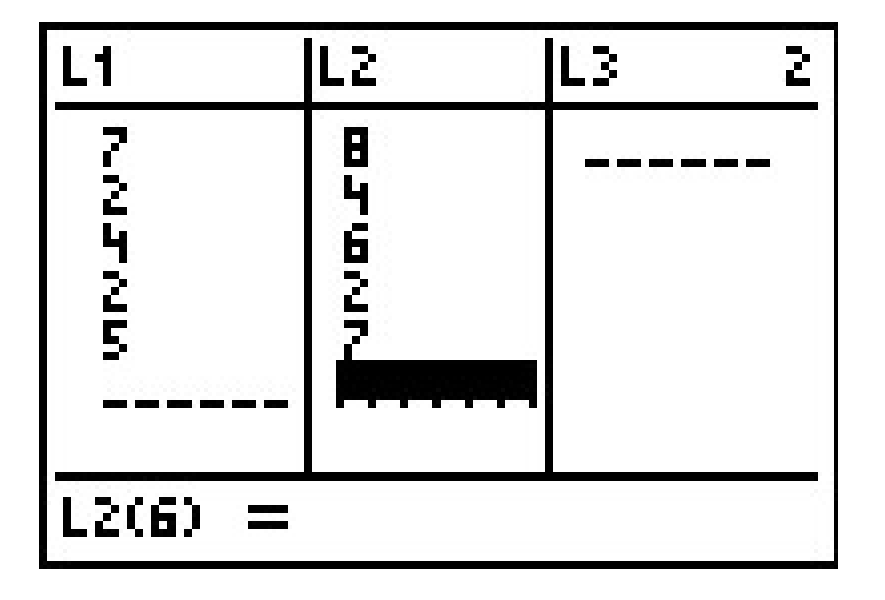

## Linear Regression with a TI-83/84

3. Perform the Regression

•[STAT] [>] [4] Chooses "LinReg(ax+b)" •Enter the two Lists you want to use, i.e. "LinReg(ax+b) L1,L2"

Hit [ENTER] To get your r value

Note: In lecture the Prof said to use LinReg(a+bx), but your r will be the same.